### Erstellen einer wissenschaftlichen Arbeit

# Schreibkompetenztraining der 9. Klassen

Schuljahr 2018/19

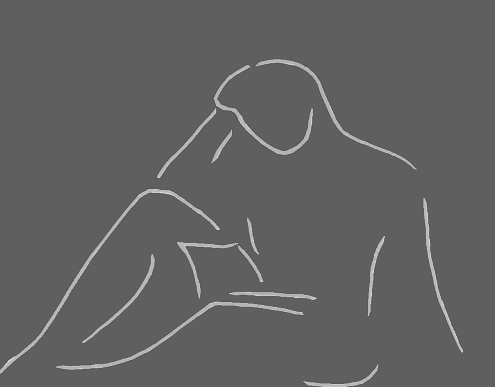

Leibniz-

mnasium Pirmasens

# Inhalt und Ablauf

- **1. Recherchearbeit** (Wie komme ich an geeignetes Material und Literatur?)
- **2. Erstellen** und Nutzung des **Stylesheets** (Wie kann ich Seiten formatieren?)
- **3. Zitieren** (Wie gebe ich die Informationen, die ich gelesen habe wieder?)
- 4. Bibliographieren (Wie gebe ich die Quellen am Ende meiner Arbeit an, bzw. wo finde ich diese Informationen bspw. im Buch?)

# 1 Recherchearbeit

Welche Möglichkeiten habe ich, um an Literatur für mein Thema zu kommen?

1. Schulbibliothek

→ http://leibniz-pirmasens.de/angebote/bibliothek.html

- 2. Stadtbücherei
  - → http://www.pirmasens.de/buecherei
- 3. "Onleihe" für digitale Medien der Stadtbibliothek → http://www.rlp.onleihe.de/
- 3. Tageszeitung
- 4. Zeitschriften
- 5. Pressemeldungen aus dem Internet
- 6. Internet, <u>ABER</u>: nicht alle Quellen sind seriös !!! (z.B. gute-frage.net oder Wikipedia)
- 7. ggf. über euren begleitenden Lehrer/in

# 2 Erstellen und Nutzung des Stylesheets

 1. Wie erstelle ich ein Titelblatt?
 2. Wie füge ich ein Inhaltsverzeichnis ein?
 3. Wie formatiere ich die Seitenzahlen?
 4. Wie formatiere ich Abbildungen und wie füge ich Bildunterschriften ein?

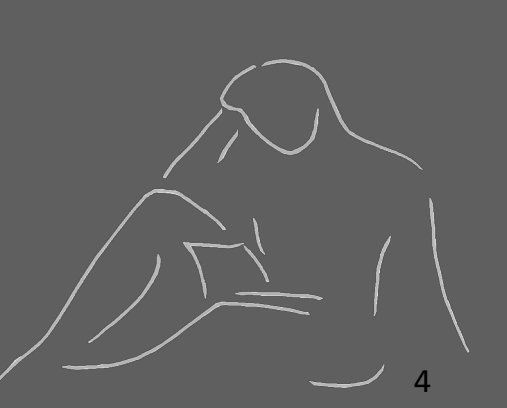

# 2.1 Wie erstelle ich ein Titelblatt?

Das Titelblatt ist die erste Seite deiner Arbeit und soll folgende ,Merkmale' bzw. Informationen enthalten:

- ,Kopf': Schulname, Schuljahr, Klasse, Name der Verfasserin / des Verfassers
- Titel der Arbeit
- sonstige Informationen: Fach, in dem die Arbeit angefertigt wird, Name der betreuenden Lehrkraft, Abgabedatum

# 2.1 Wie erstelle ich ein Titelblatt?

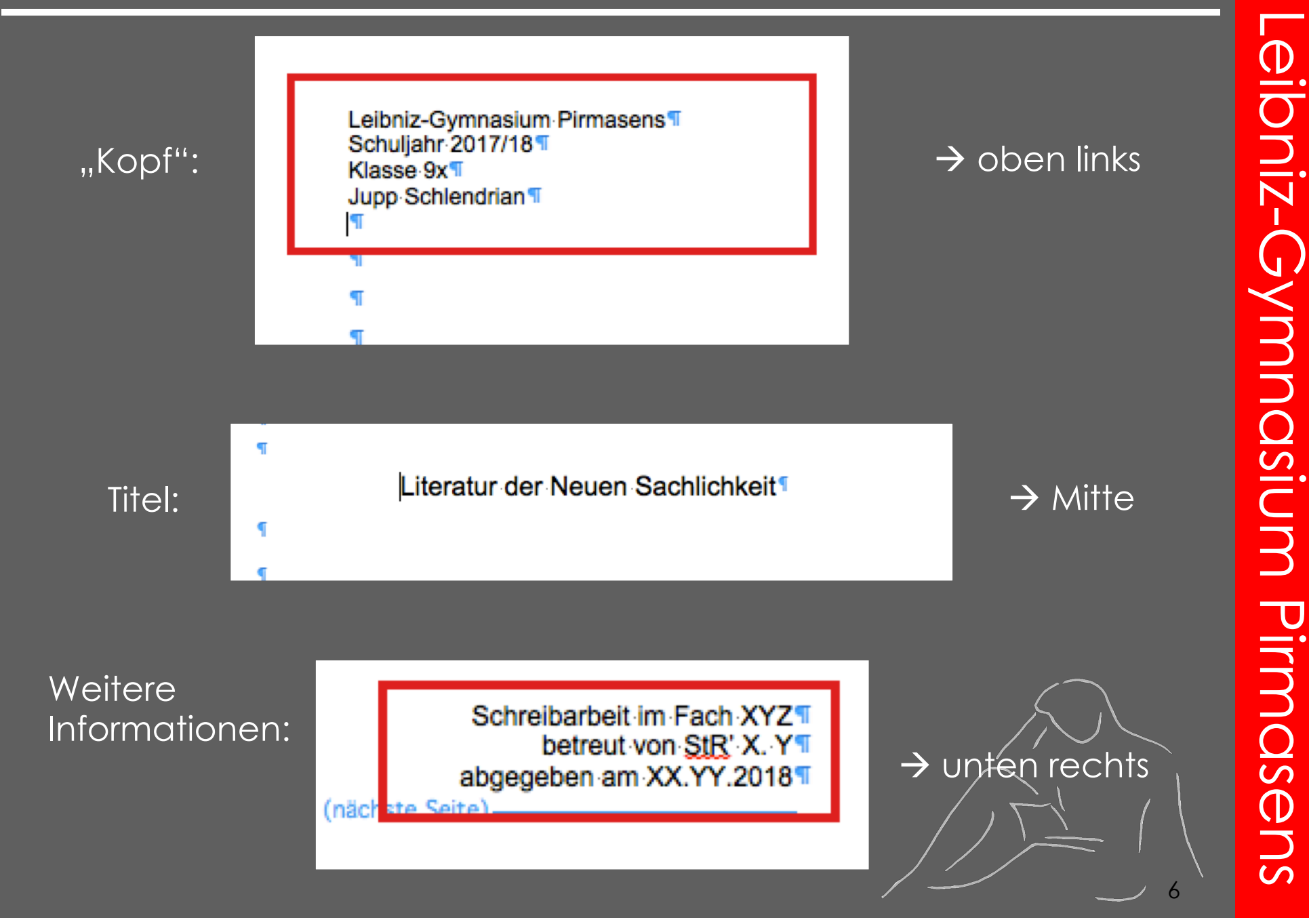

# 2.1 Wie erstelle ich ein Titelblatt?

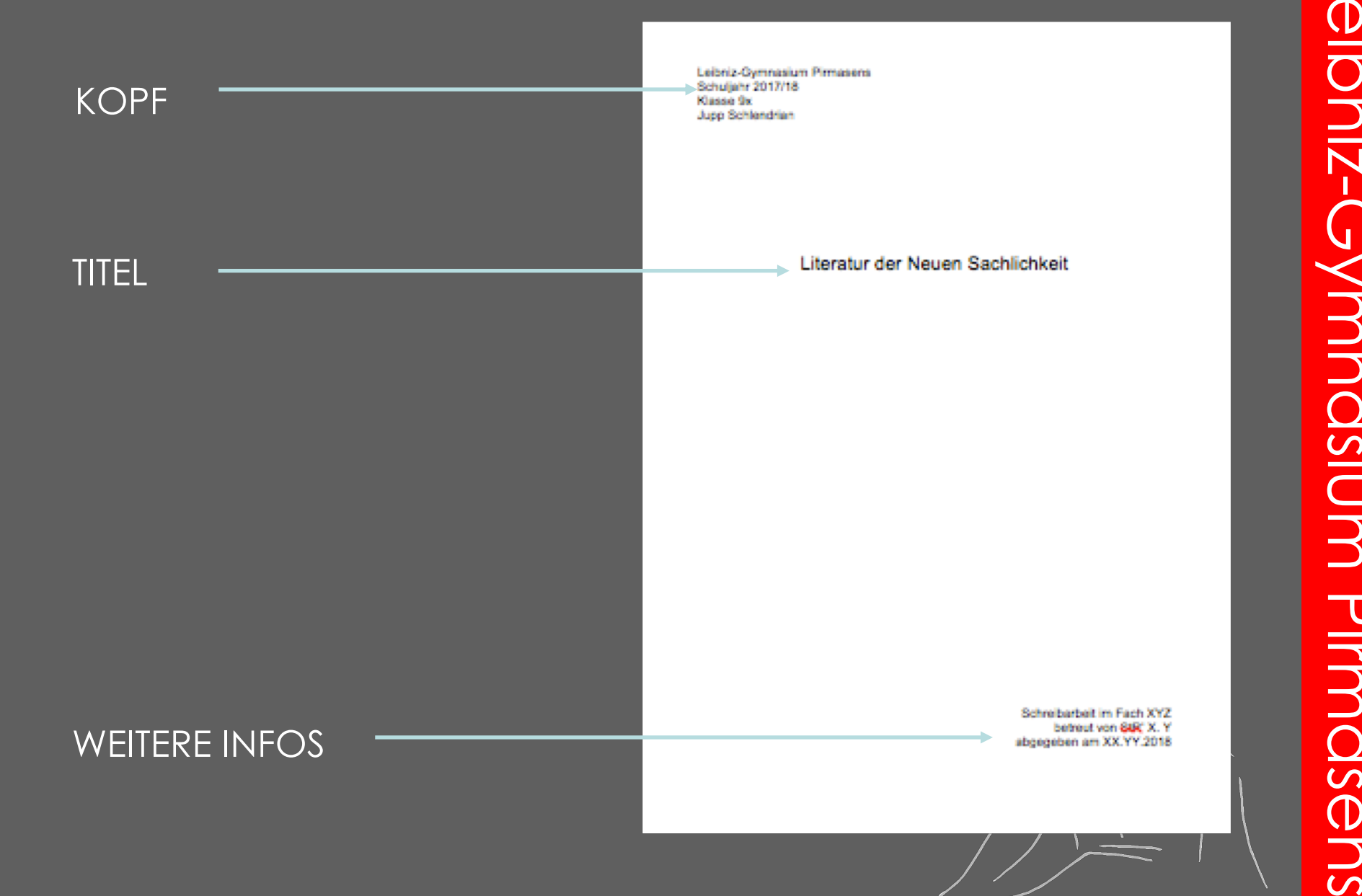

Word bietet hierzu eine komfortable Funktion:

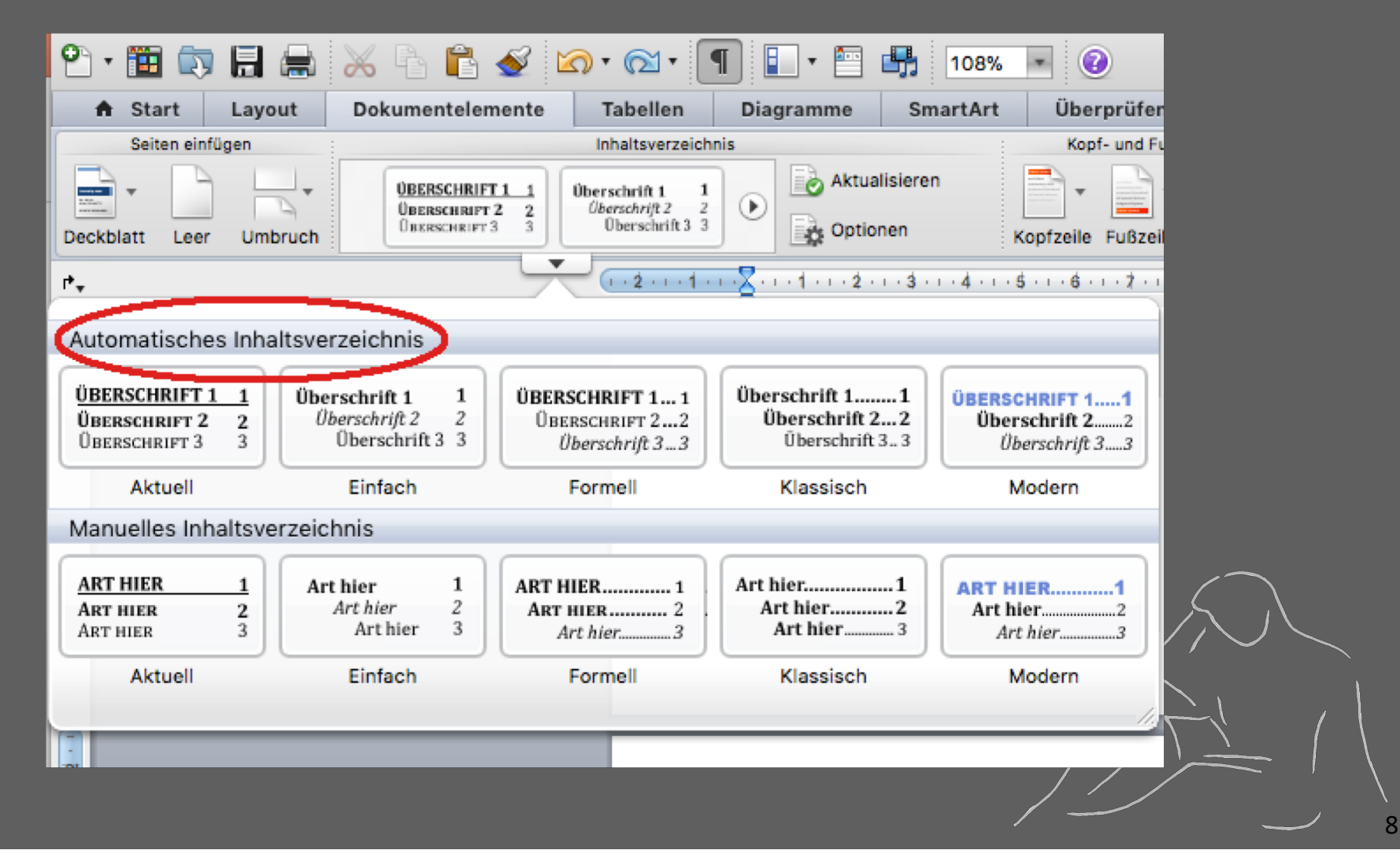

Damit das automatische Inhaltsverzeichnis funktioniert, müsst ihr Folgendes beachten:

- Kapitelüberschriften in eurer Arbeit als Überschriften kennzeichnen
- Kapitelüberschriften schreiben (z.B. 1. Die Neue Sachlichkeit als literarische Epoche)
   Überschrift mit der Maus markieren und im Bereich Formatvor
- Überschrift mit der Maus markieren und im Bereich Formatvorlagen
- Folgendes anklicken:

| Überprüfen  | Entwicklertool  | s             |               |       |   |
|-------------|-----------------|---------------|---------------|-------|---|
|             |                 | Formatvorla   | agen          |       |   |
| AaBbCcDdI   | 3 AaBbCcDdE     | AaBbCcD       | AaBbCcDdE     | AaBbC | ۲ |
| Universität | Kein Leerraum   | Überschrift 1 | Überschrift 2 | Titel |   |
| .6.1.2.1.8  | ···9···1b···1h· | 1 12 1 13.    | 1 41 5 A      |       |   |
| AaBbCcDdF   | AaBbCcDdF       | AaBbCcD       | AaBbCcDdEe    | AaBbC |   |
| Universität | . Kein Leerraum | Überschrift 1 | Überschrift 2 | Titel |   |
|             |                 | $\sim$        |               | (C    |   |

- Schriftart und Schriftgröße sollen und müssen bei allen Überschriften identisch sein.
- Das Stylesheet auf der Schulhomepage schlägt dazu "Arial" in Schriftgröße 14 in Fettdruck vor.

- Damit man Schriftart und Schriftgröße nicht für jede Überschrift neu einstellen muss, kann man diese mit einem Klick dauerhaft festlegen:
- Rechtsklick auf "Überschrift 1" und Linksklick auf "Ändern"
- Im Menü die gewünschte Schriftart und Schriftgröße sowie Fettdruck festlegen und mit einem Klick auf "Ok" bestätigen.

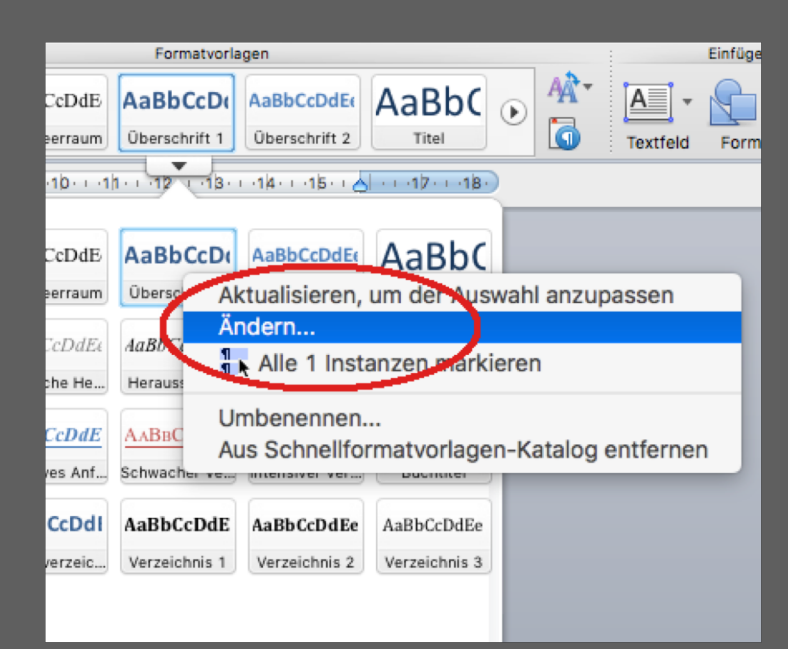

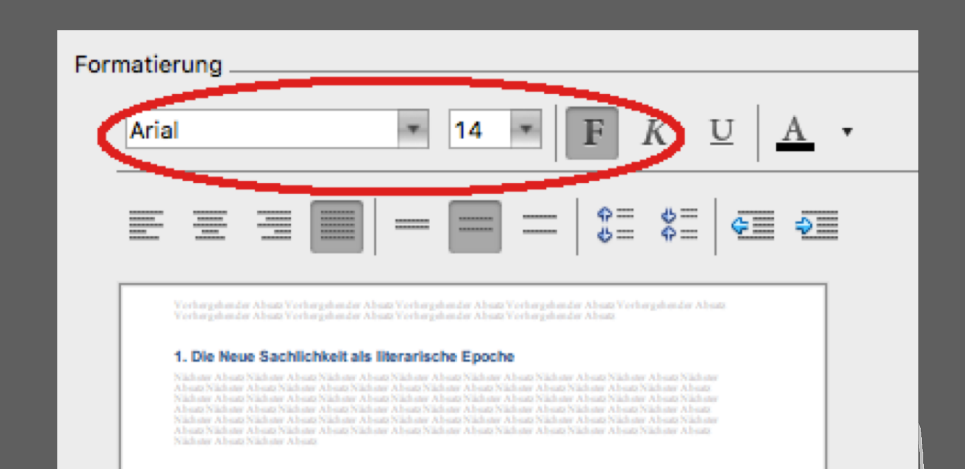

- Neue Kapitel können über "aktualisieren" automatisch eingefügt werden.
- Ab jetzt erscheinen die Überschriften auch im automatischen Inhaltsverzeichnis.
- Dazu "Inhaltsverzeichnis" und im Dropdown-Menü
- "Tabelle aktualisieren" anklicken.

### Inhaltsverzeichnis

Inhaltsverzeichnis

Es wurden 🐳 keine Inhaltsverzeichnis gefunden. Einträge für das Wählen Sie im Dokument die Wörter aus, die in das Inhaltsverzeichnis eingeschlossen werden sollen, und klicken Sie dann auf der Registerkarte "Start" unter "Formatvorlagen" auf ein Überschriftenformat. Wiederholen Sie dies für alle einzuschließenden Überschriften, und fügen Sie das Inhaltsverzeichnis dann in das Dokument ein. Zum manuellen Erstellen eines Inhaltsverzeichnisses zeigen Sie auf der Registerkarte "Dokumentelemente" "Inhaltsverzeichnis" auf eine Formatvorlage, und klicken Sie dann auf die Schaltfläche mit dem Pfeil nach unten. Klicken Sie unter "Manuelles Inhaltsverzeichnis" auf eine der Formatierungen, und geben Sie die Einträge dann manuell ein.

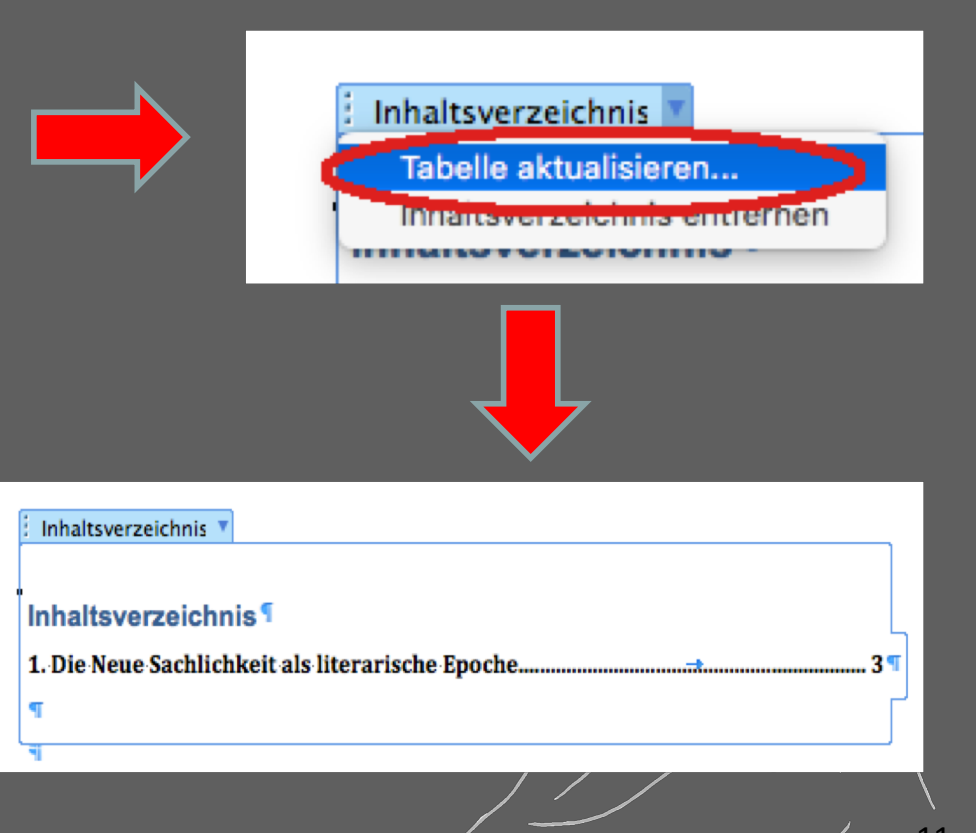

<u>eibniz-Gymnasium</u> Pirmasens

- Da es üblich ist, <u>auf der Titelseite keine Seitenzahl</u> anzugeben, müssen wir Word beibringen, <u>nicht</u> "Seite 1" auf der Titelseite erscheinen zu lassen.
- Dazu fügen wir zunächst am Ende der Titelseite (am Ende bzw. unter der Zeile mit dem Abgabedatum) einen Abschnittsumbruch ein:

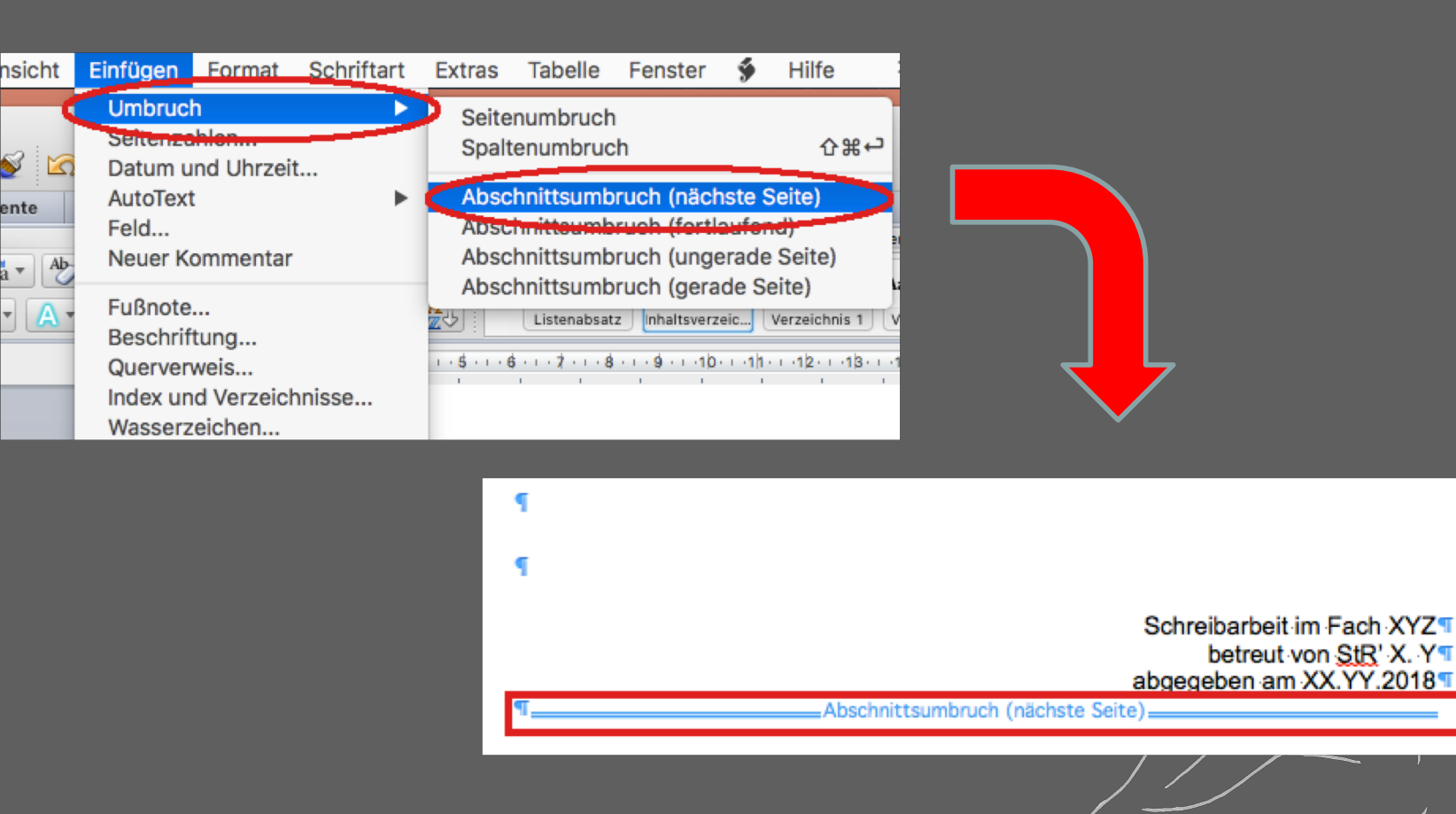

Nun stellt ihr ein, dass die erste Seite "anders" behandelt werden soll, als die restlichen Seiten des Dokuments:

• Dazu klickt ihr auf der ersten Seite der Arbeit in den Fußzeilenbereich:

|                                        | abgegeben am XX.YY.2018           |
|----------------------------------------|-----------------------------------|
|                                        | Abechnittsumbruch (nächste Seite) |
| Erste Fußzeile -Abschnitt 1- Schließer | n 🕴                               |
| प                                      |                                   |
|                                        |                                   |
|                                        |                                   |
|                                        |                                   |
|                                        |                                   |

 Anschließend klickt ihr oben in der Menüleiste auf die Auswahl "Kopf- und Fußzeilen" und wählt "Erste Seite anders" aus:

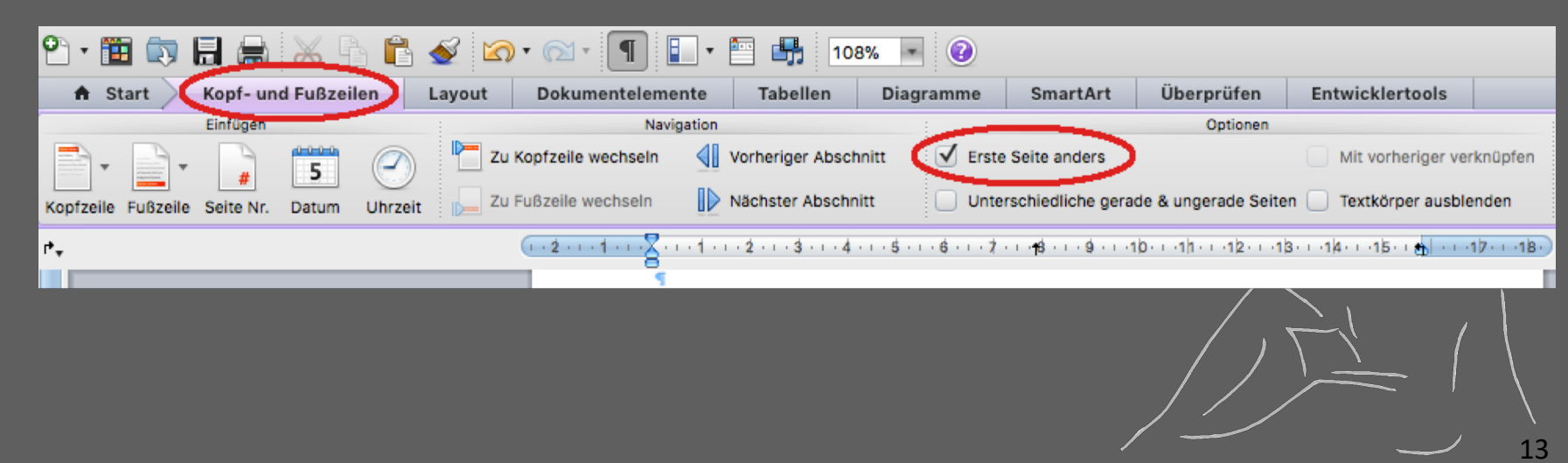

• Anschließend fügt ihr unter dem automatischen Inhaltsverzeichnis einen Seitenumbruch ein:

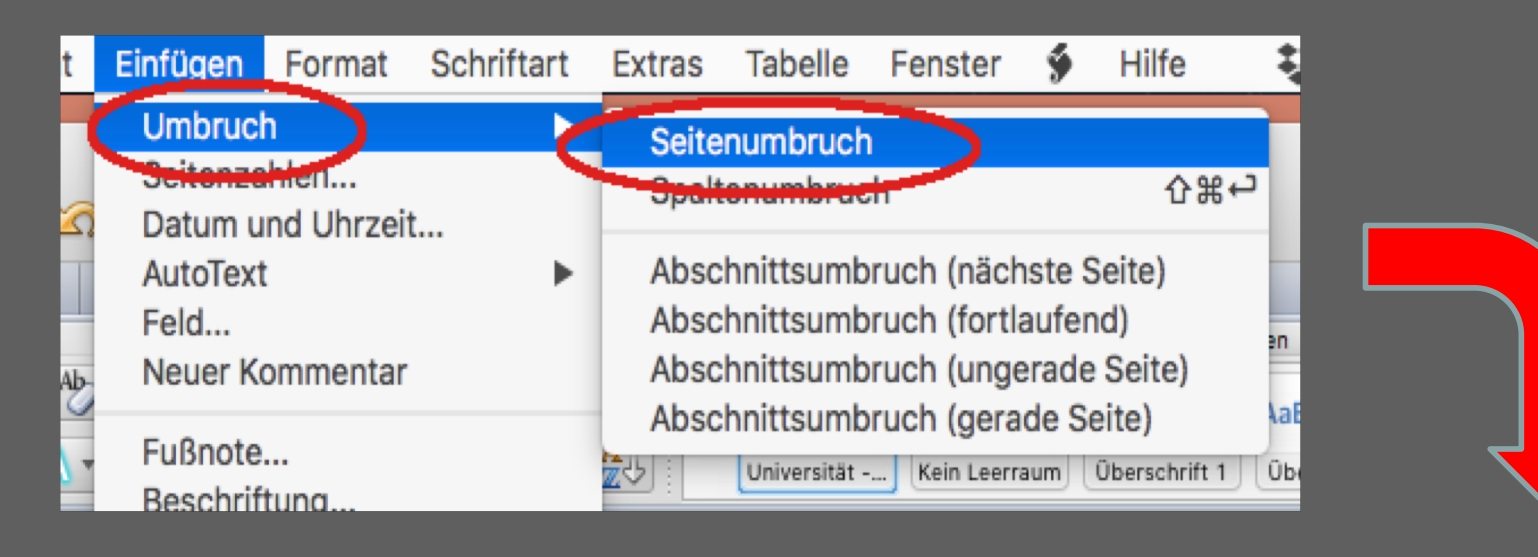

# 

- Durch das Einfügen des Abschnittsumbruches haben wir das Dokument nun in zwei Abschnitte eingeteilt: zu Abschnitt 1 gehört NUR das Deckblatt, zu Abschnitt 2 gehören das Inhaltsverzeichnis UND die Textseiten.
- Nun trennen wir die Fußzeilen der Abschnitte voneinander, damit wir die Seitenzahlen formatieren können.
- Dazu klickt ihr auf der Seite des Inhaltsverzeichnisses (Abschnitt 2) zunächst in den Fußzeilenbereich...

Fußzeile - Abschnitt 2-

•

und dann in der Menüleiste oben wieder auf "Kopf- und Fußzeilen". Entfernt dort das Häkchen bei **"Mit vorheriger verknüpfen"**:

|        | the second value of the second value of the se |          |         |        |                    |       |                                                   |             |                             |                           |                         |            |
|--------|----------------------------------------------------------------------------------------------------|----------|---------|--------|--------------------|-------|---------------------------------------------------|-------------|-----------------------------|---------------------------|-------------------------|------------|
| C      | Kopf- une                                                                                                    | d Fußzei | len     | Layout | Dokumentelemer     | nte   | Tabellen                                          | Diagramme   | SmartArt                    | Überprüfen                | Entwicklertools         |            |
|        | Linnagen                                                                                                    | _        |         |        | Navig              | ation |                                                   |             |                             | Optionen                  |                         |            |
| -      |                                                                                                    | 5        |         | r Zu   | Kopfzeile wechseln |       | Vorheriger Absch                                  | nnitt 📄 Ers | e Seite anders              |                           | Mit vorheriger ve       | erknüpfen  |
| ßzeile | Seite Nr.                                                                                                    | Datum    | Uhrzeit | Zu     | Fußzeile wechseln  |       | Nächster Abschn                                   | litt 🗌 Unt  | erschiedliche gera          | ade & ungerade Seite      | en 📃 Textkörper ausbl   | lenden     |
|        |                                                                                                    |          |         |        | (+2+++1+++         | -1-)  | $\cdot 2 \cdot \cdot \cdot 3 \cdot \cdot \cdot 4$ |             | '··• <b>†</b> \$···•\$)···· | 10 · · ·1h · · ·12 · · ·1 | 3 · · ·1 4 · · ·1 ≥ · • | ·12···18·) |
|        |                                                                                                    |          |         |        |                    |       |                                                   |             |                             |                           |                         |            |
|        |                                                                                                    |          |         |        |                    |       |                                                   |             |                             |                           |                         | / 15       |

# Leibniz-Gymnasium Pirmasens

### 2.3 Wie formatiere ich die Seitenzahlen? Leibniz-Nun fügen wir die Seitenzahlen ein: Dokumentelemente out Tabellen Diagramme SmartArt Überprüfen Entwicklertools Inhaltsverzeichnis Kopf- und Fußz Zitate Verweise Aktualisieren \* APA **ÜBERSCHRIFT 1** Überschrift 1 $(\mathbf{b})$ Überschrift 2 ÜBERSCHRIFT 2 2 2 Oberschrift 3 3 ÜBERSCHRIFT 3 👌 Optionen Verwalten Gymnasium Pirmasens Literat hbruch Seite Nr. ußnote Endnote Kopfzeile Fußzeile 9 . . . 10 . . . 11 . . . . 12 . . . 13 . . . 14 (1 · 2 · 1 · 1 · 1 · X · 1 · 1 · 1 · 2 · 1 · 3 · 1 · 4 · 1 · 5 · 1 · 6 Seitenzahlen Position: Vorschau Seitenende (Fußzeile) Ausrichtung: Rechts Seitenzahl auf erster Seite anzeigen Format... Abbrechen OK Inhaltsverzeichnis 1. Die Neue Sachlichkeit als literarische Epoche...... 31 16

Wichtig hierbei ist, dass "Seitenzahl auf erster Seite anzeigen" markiert ist, denn die Seite mit dem Inhaltsverzeichnis ist nun die erste Seite, die eine Seitenzahl bekommen soll – nämlich Seite 1.

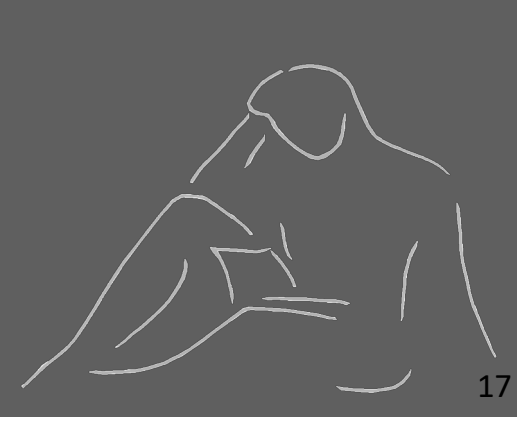

- Kopiert das gewünschte Bild in eure Arbeit.
- Rechtsklick auf das Bild und Linksklick auf "Formatieren".
- Dort könnt ihr sämtliche Einstellungen (z.B. Größe, Position im Text) einstellen, verändern und festlegen:

| Als Bild speichern                                         |   |
|------------------------------------------------------------|---|
| Anordnen<br>Gruppierung<br>Ausrichten oder verteilen       |   |
| Zeilenumbruch<br>Beschriftung einfügen<br>Bild formatieren |   |
| Link                                                       | ж |
|                                                            |   |

Auch lässt sich problemlos eine Abbildungsbeschreibung einfügen: **Rechtsklick** auf das Bild, **Linksklick** auf **"Beschriftung einfügen…"** 

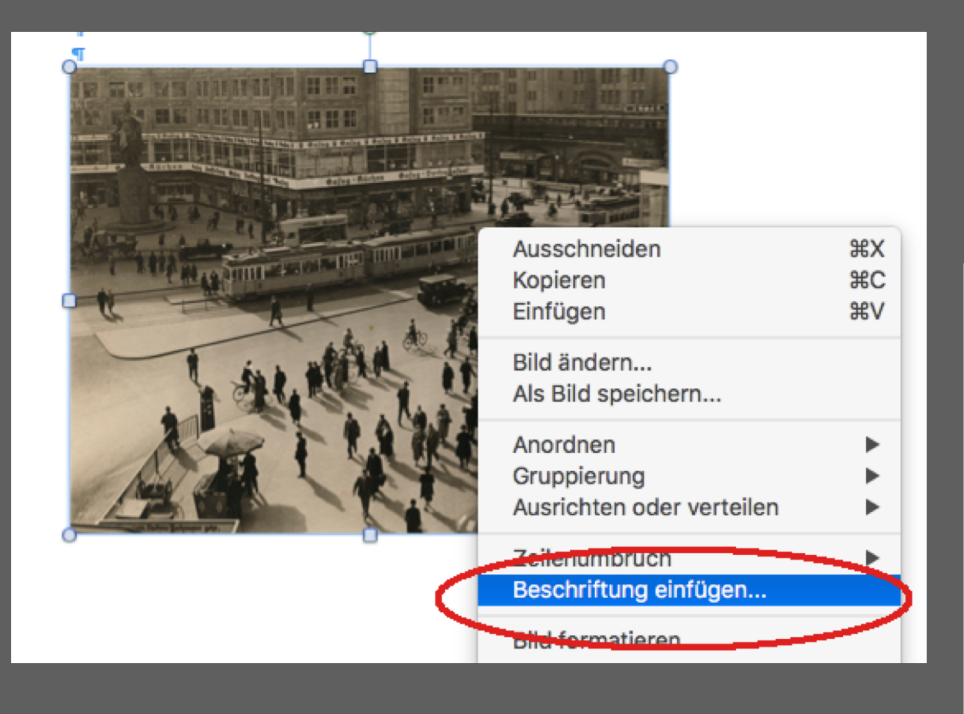

... und du kannst deine Abbildung mit einer Beschreibung versehen.

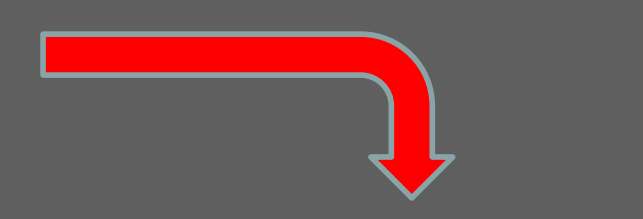

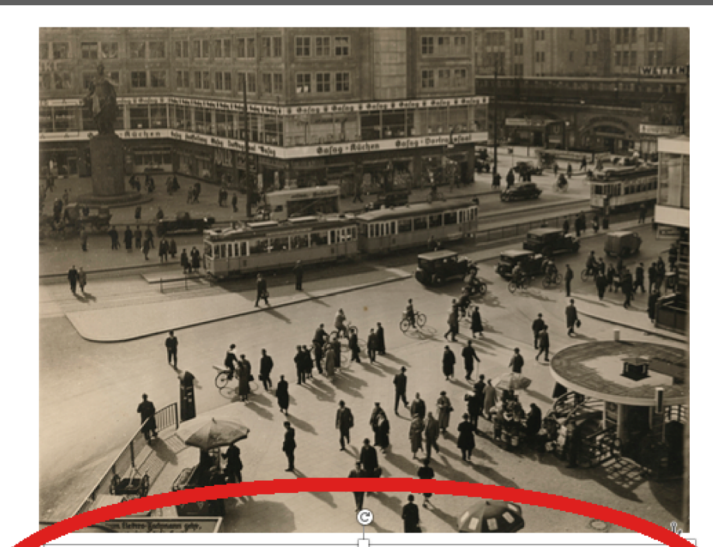

Abbildung 1: Alexanderplatz, Berlin. Fotografie von Roman Vishniac (1934). Guelle: https://i.pinimg.com/originals/9a/0e/33/9a0e334a39eedd1a0d5bd694d6d61b9f.jpg aufgerufen am 17.01.2018.

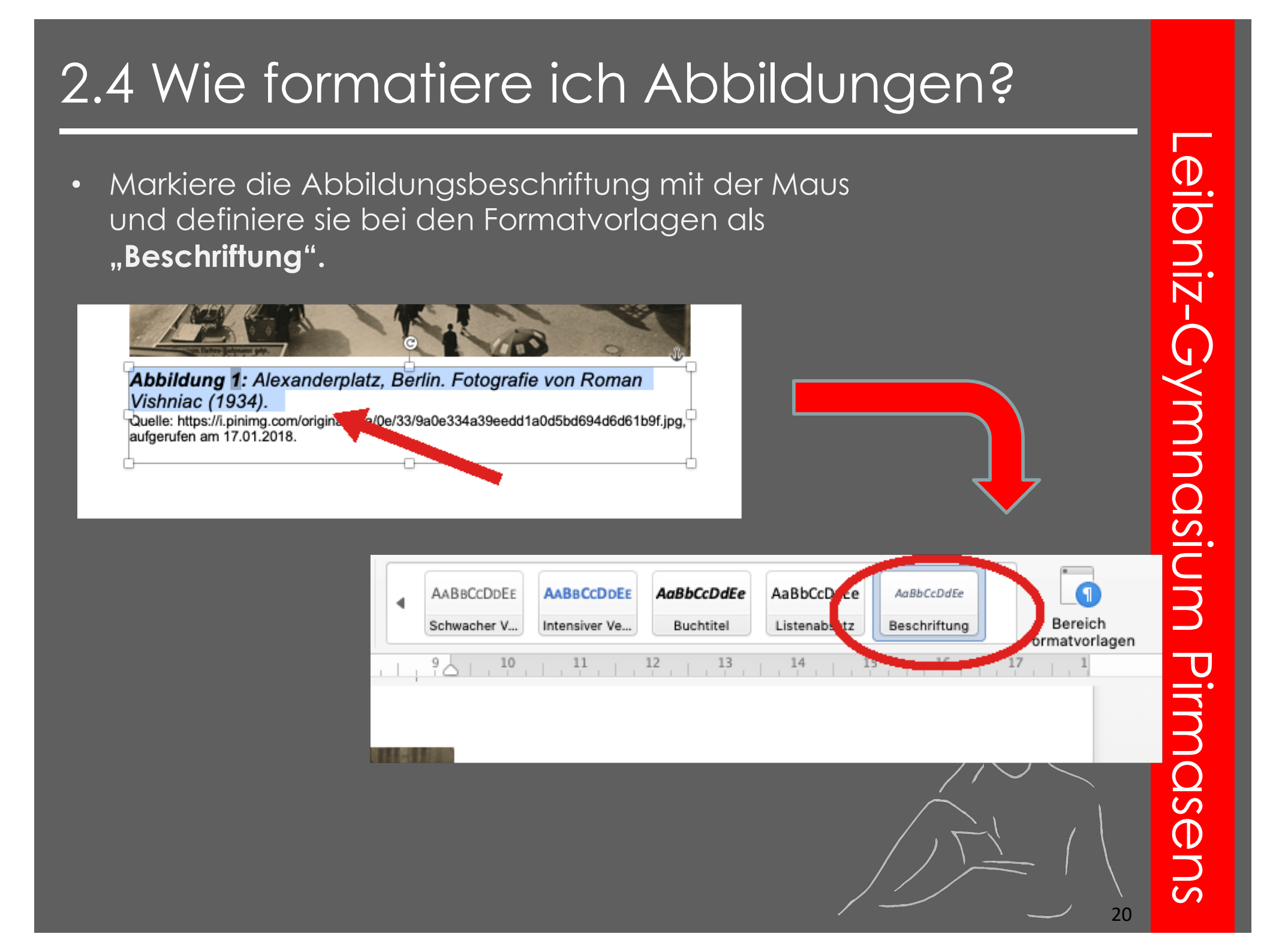

- Markiere die Quellenangabe mit der Maus und definiere sie bei den Formatvorlagen als "**Standard".**
- Ist deine Quellenangabe eine URL, kannst du die Schriftart verkleinern, damit der Link nicht so viel Platz wegnimmt.
- Durch die unterschiedliche Formatierung wird dir die Quelle unter der Abbildung, aber **<u>NICHT</u>** im Abbildungsverzeichnis angezeigt.
- Dadurch wird das Abbildungsverzeichnis übersichtlicher (vgl. Folie 26).

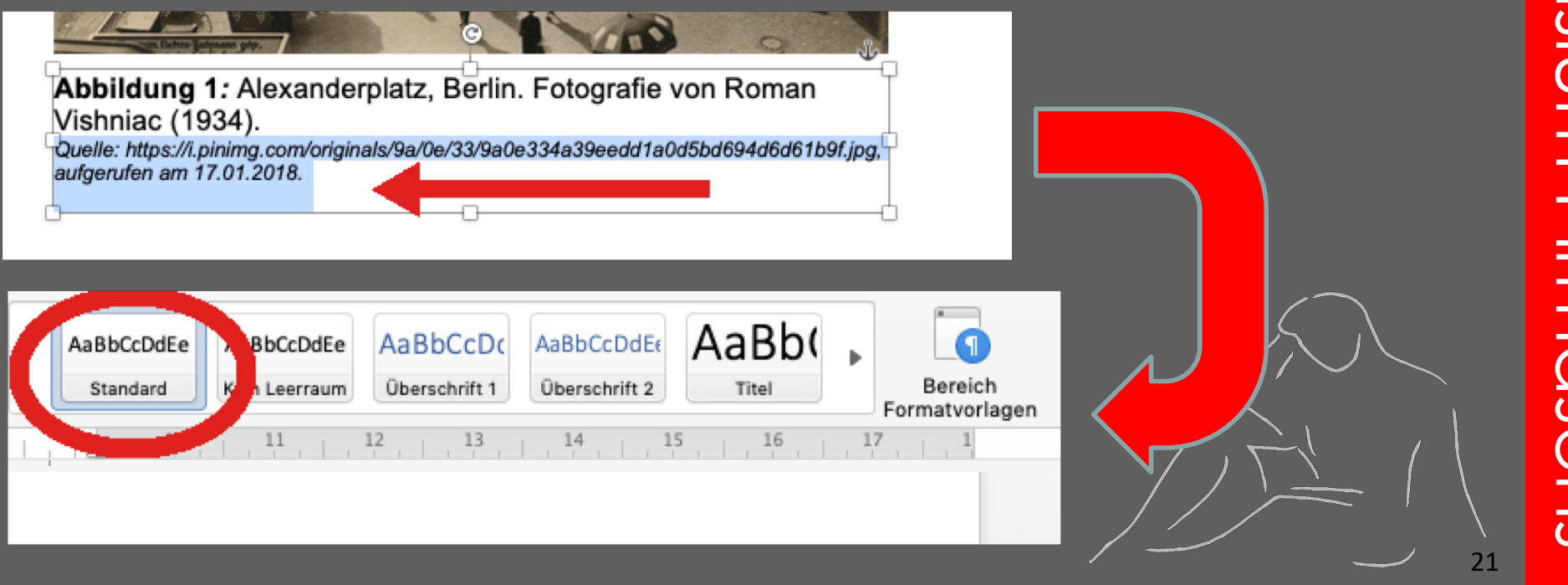

Auch lässt sich festlegen, dass das Bild vom Text "eingerahmt" wird:

- Bild auswählen
- In der Menüleiste oben "Bild formatieren" und dann "Zeilenumbruch" anklicken:

| 🔒 Sta       | Bild for      | matieren | Layou       | it Dokur    | mentelemente                | Tabellen | Diagra                              | amme            | SmartArt          | Überprüfen        | Entwicklertools   |               |
|-------------|---------------|----------|-------------|-------------|-----------------------------|----------|-------------------------------------|-----------------|-------------------|-------------------|-------------------|---------------|
|             |               | _        | Anpassen    |             |                             |          |                                     | Bi              | ildformatvorlagen |                   |                   | Anordine S    |
| Korrekturen | Neu einfärben | Filter   | Freistellen | Zuschneiden | Komprimieren                |          |                                     |                 |                   | ∠ ▼               | enz Positionieren | Zeilenumbruch |
| ·,          |               |          |             | 1 - 1       | 2 • • • 1 • • • • 🖉 • • • 1 |          | ) - 1 - <b>4</b> - 1 - <del>6</del> | 5 · i · 6 · i · |                   | ····10···11····12 | 13 14 15 🍐        | 1218          |

• Mit einem Linksklick auf "Kontur" erscheint das Bild passend im Text (vgl. Folie 23).

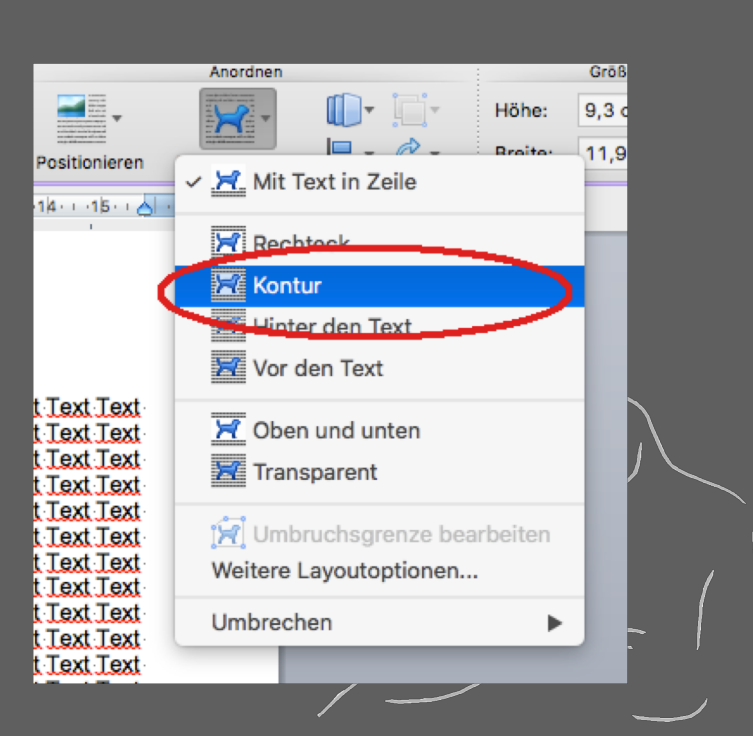

Lorem ipsum dolor sit amet, consetetur sadipscing elitr, sed diam nonumy eirmod tempor

invidunt ut labore et erat, sed diam voluptua. justo duo dolores et ea gubergren, no sea Lorem ipsum dolor sit amet. consetetur sit nonumy eirmod tempor dolore magna aliquyam At vero eos et accusam rebum. Stet clita kasd takimata sanctus est

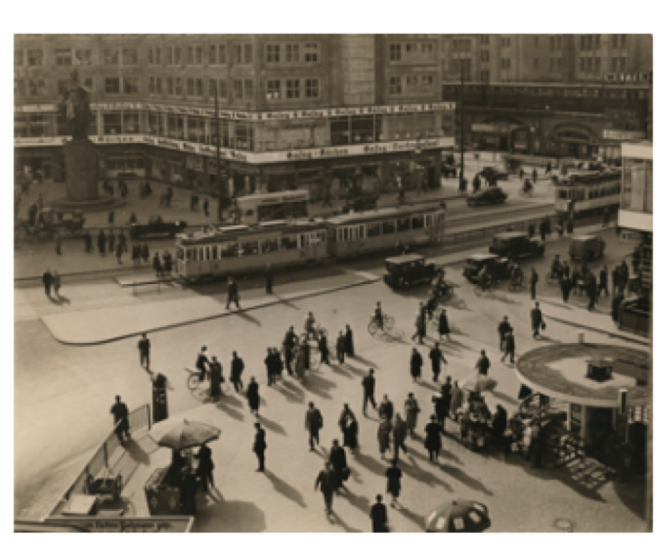

**Abbildung 1:** Alexanderplatz, Berlin. Fotografie von Roman Vishniac (1934). <sub>Quelle:</sub>

https://i.pinimg.com/originals/9a/0e/33/9a0e334a39eedd1a0d5 bd694d6d61b9f.jpg, aufgerufen am 17.01.2018. dolore magna aliquyam At vero eos et accusam et rebum. Stet clita kasd takimata sanctus est amet. Lorem ipsum dolor sadipscing elitr, sed diam invidunt ut labore et erat, sed diam voluptua. et justo duo dolores et ea gubergren, no sea Lorem ipsum dolor sit

amet. Lorem ipsum dolor sit amet, consetetur sadipscing elitr, sed diam nonumy eirmod tempor invidunt ut labore et dolore magna aliquyam erat, sed diam voluptua. At vero eos et accusam et justo duo dolores et ea rebum. Stet clita kasd gubergren, no sea takimata

Das Abbildungsverzeichnis funktioniert ähnlich wie das automatische Inhaltsverzeichnis.

- Fügt zunächst am Ende eures Textes einen weiteren Seitenumbruch ein, denn Literatur- und Abbildungsverzeichnis beginnen IMMER auf einer neuen Seite.
- Schreibt auf die nun hinzugefügte letzte Seite "Literaturverzeichnis" und "Abbildungsverzeichnis" und definiert beide als Überschriften (vgl. Folie 9), damit sie im automatischen Inhaltsverzeichnis aufgeführt werden
- Klickt nun an die Stelle im Text, an der ihr das Abbildungsverzeichnis aufführen wollt (i.d.R. unter dem Literaturverzeichnis und unter der Überschrift "Abbildungsverzeichnis")
- Fügt nun über einen Klick auf "Einfügen" und "Index und Verzeichnisse" das Abbildungsverzeichnis ein:

| en Ansicht                                    | Einfügen<br>Umbruch                                 | Format                        | Schriftart | Extras                         | Tabelle                        |  |  |   |
|-----------------------------------------------|-----------------------------------------------------|-------------------------------|------------|--------------------------------|--------------------------------|--|--|---|
| ntelemente                                    | Seitenza<br>Datum u<br>AutoText<br>Feld<br>Neuer Ko | hlen<br>nd Uhrzei<br>ommentar | t ►        | rt Ü                           | berprüfen<br>Kopf- und Fußzei  |  |  |   |
| SCHRIFT 1 1<br>IRSCHRIFT 22<br>Iberschrift 33 | Fußnote.<br>Beschrift<br>Querverv                   | <br>tung<br>weis              |            | Kopfze                         | ile Fußzeile S                 |  |  |   |
| _                                             | Index un<br>Wasserzo                                | d Verzeicl<br>eichen          | nnisse     | st Iext I<br>st Iext I<br>st T | ext Text Text<br>ext Text Text |  |  |   |
|                                               | Tabelle<br>Diagramı<br>SmartArt                     | m<br>t-Grafik                 |            |                                |                                |  |  | Z |
|                                               |                                                     |                               |            |                                |                                |  |  |   |

| Index Innaltsverz                                                                                              | eichnis Abbildungsverzeichnis Rechtsgrun | Idiagenverzeichnis                    |
|----------------------------------------------------------------------------------------------------|------------------------------------------|---------------------------------------|
| Bezeichnung:<br>Abbildung<br>Formel<br>Tabelle<br>Formate:<br>Von Vorlage<br>Klassisch<br>Elegant<br>Zentriert | Vorschau<br>Abbildung 1: Text            | OK<br>Abbrechen<br>Optionen<br>Ändern |
| <ul> <li>Bezeichnung und Nummer</li> <li>Seitenzahlen anzeigen</li> </ul>                                      | Seitenzahlen rechtsbündig                | Füllzeichen:                          |

Leibniz-Gymnasium Pirmasens

### 

### Y. Abbildungsverzeichnis

Inhaltsverzeichnis

Wie kann ich die Informationen aus meinen Quellen wiedergeben?

### A) Direktes oder wörtliches Zitat:

Ein Satz oder ein Satzausschnitt wird ohne Veränderung in deiner Arbeit wiedergegeben. Das Zitat wird in Anführungszeichen geschrieben. Die Quelle **muss** unbedingt angegeben werden, sonst begehst du ein **PLAGIAT**!!!

**Beispiel:** Bei einem Plagiat handelt es sich um "Diebstahl geistigen Eigentums." (DUDEN, 2011, S. 837)

Zitate mit mehr als 40 Wörtern oder länger als drei Druckzeilen werden eingerückt.

### **B) Indirektes oder inhaltliches Zitat:**

Übernimmt man nicht den exakten Wortlaut, sondern lediglich die Informationen/Inhalt, so muss man indirekt zitieren. Dabei muss auch der Urheber/die Quelle angegeben werden.

### **Beispiel:**

Meyer und Müller (vgl. 2010, S.11) sind der Auffassung, dass die Schülerinnen und Schüler heutzutage nicht mehr so belastbar sind wie früher, was man an der Zahl der Krankheitstage feststellen kann.

Dennoch kann man hierbei herausstellen, dass keine der vorliegenden Untersuchungen eindeutig eine mangelnde Belastbarkeit der heutigen Jugendlichen diagnostizieren konnte (vgl. Schmitt, 2014, S.16f).

Auch Abbildungen und Tabellen, die man überträgt, sind mit Quellen zu belegen.

### **Besonderheiten:**

Manchmal erfordert es der eigene Satzbau, die Endung zitierter Wörter zu verändern. Hierbei werden die geänderten Wortendungen in eckige Klammern gesetzt.

Beispiel aus dem Gedicht von Conrad Ferdinand Meyer "Die Füße im Feuer"

V1: Wild zuckt der Blitz. In fahlem Lichte steht ein Turm.

**Beispiel:** Das "fahle[m] Licht[e]" (V.1) erzeugt eine gespenstische Stimmung.

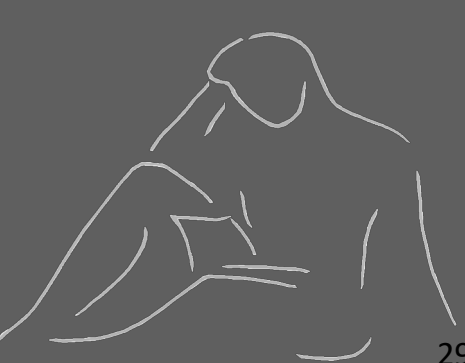

2) Wenn Teile eines zitierten Satzes ausgelassen werden, werden die Auslassungen durch drei Punkte und eckige Klammern gekennzeichnet.

### **Beispiel:**

Der Mann "springt ab [...] und lärmt." (V.3)

3) Wenn unmittelbar auf einen Textteil Bezug genommen wird, aber nicht wörtlich zitiert wird, verwendet man für die Quellenangabe die Abkürzung "vgl." (=vergleiche)

### Beispiel:

Mehrere lautmalerische Formulierungen (vgl. V.1, V.6) verdeutlichen, wie unheimlich die Szenerie ist.

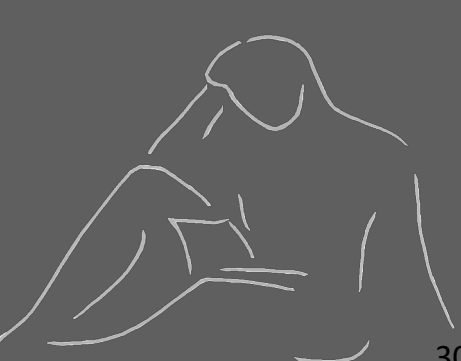

# 4 Bibliographieren

### 1. Monographien (selbstständige Veröffentlichungen)

Nachname, Vorname: Titel, evtl. Aufl. Erscheinungsort Erscheinungsdatum.

### **Beispiel:**

Elias, Norbert: Über den Prozeß der Zivilisation. 8. Aufl. Frankfurt/Main 1982.

### 2. Beiträge in Zeitschriften

Nachname, Vorname: Titel des Artikels. In: Name Zeitschrift Nummer (Jahreszahl), Seitenzahl.

### **Beispiel:**

Alewyn, Richard: Eine Landschaft Eichendorffs. In: Euphorion 51 (1957), S. 42-60.

### 3. Internetquellen

Nachname, Vorname (Erscheinungsjahr, Datum). Titel der Seite. Abrufdatum, von URL

### **Beispiel:**

Fritsch, O. (2016, 19. Oktober). Bayern München: War doch klar. Abgerufen am 22. November 2016 von http://zeit.de/sport/2016-10/bayern-muenchen-carlo-ancelotti-champions-league-psy-eindhoven

# 4 Bibliographieren

Ganz wichtig beim Bibliographieren ist, dass die verwendete Literatur **in alphabetischer Reihenfolge** im Literaturverzeichnis aufgelistet wird, z.B.:

Hinck, Walter: Romanchronik des 20. Jahrhunderts. 1. Aufl. Köln 2006.

Jüngst, Wolfgang und Nick, Matthias: Ratgeber "Sicher im Alter". Gesundheit, Wohnen, Geldanlage, Versicherungen, Hartz IV und Altersvorsorge. 2., aktualisierte und erw. Aufl. Frankfurt/Main 2005.

Jürgens, Dirk: Erläuterungen zu Heinrich von Kleist "Prinz Friedrich von Homburg". Hollfeld 2009.

# Allgemeine Hinweise

- 1. Einleitung: Darin erklärst du, über was du in deiner Arbeit thematisierst.
- 2. Schluss: Abschließend fasst du in deinen eigenen Worten zusammen, was du durch deine Arbeit "herausgefunden" hast.
- 3. Mama und Papa sind keine zitierfähigen Quellen.
- 4. Kontrolliere <u>nach</u> der Verschriftlichung deiner Arbeit,
   ob die Seitenzahlen mit denen im Inhaltsverzeichnis übereinstimmen.
  - ob das Titelblatt dem auf dem Stylesheet entspricht.
  - ob du alle benutzten Quellen angegeben hast.
  - ob du richtig zitiert hast.
  - ob deine Tabellen und Abbildungen beschriftet sind (**Quellen**angaben sind erforderlich !!!).
  - ob du an das Literaturverzeichnis und das Abbildungsverzeichnis gedacht hast.
- 5. Lasse deine Arbeit von einer anderen Person (z.B. Marría, Papa) Korrektur lesen und verbessere eventuelle Fehler.

# Wir wünschen euch beim Verfassen euer Arbeit viel Erfolg und gute Ideen!

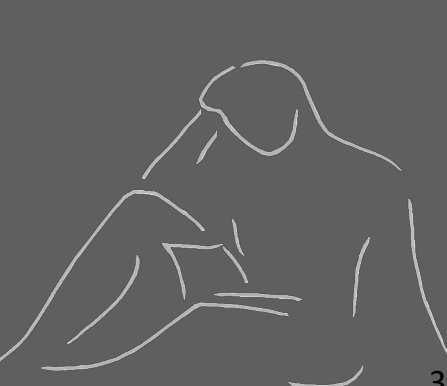